# **Claim Your Listing:**

## Step 1: Find your company's listing

• Find your company by selecting the appropriate category or you can search for your company's name.

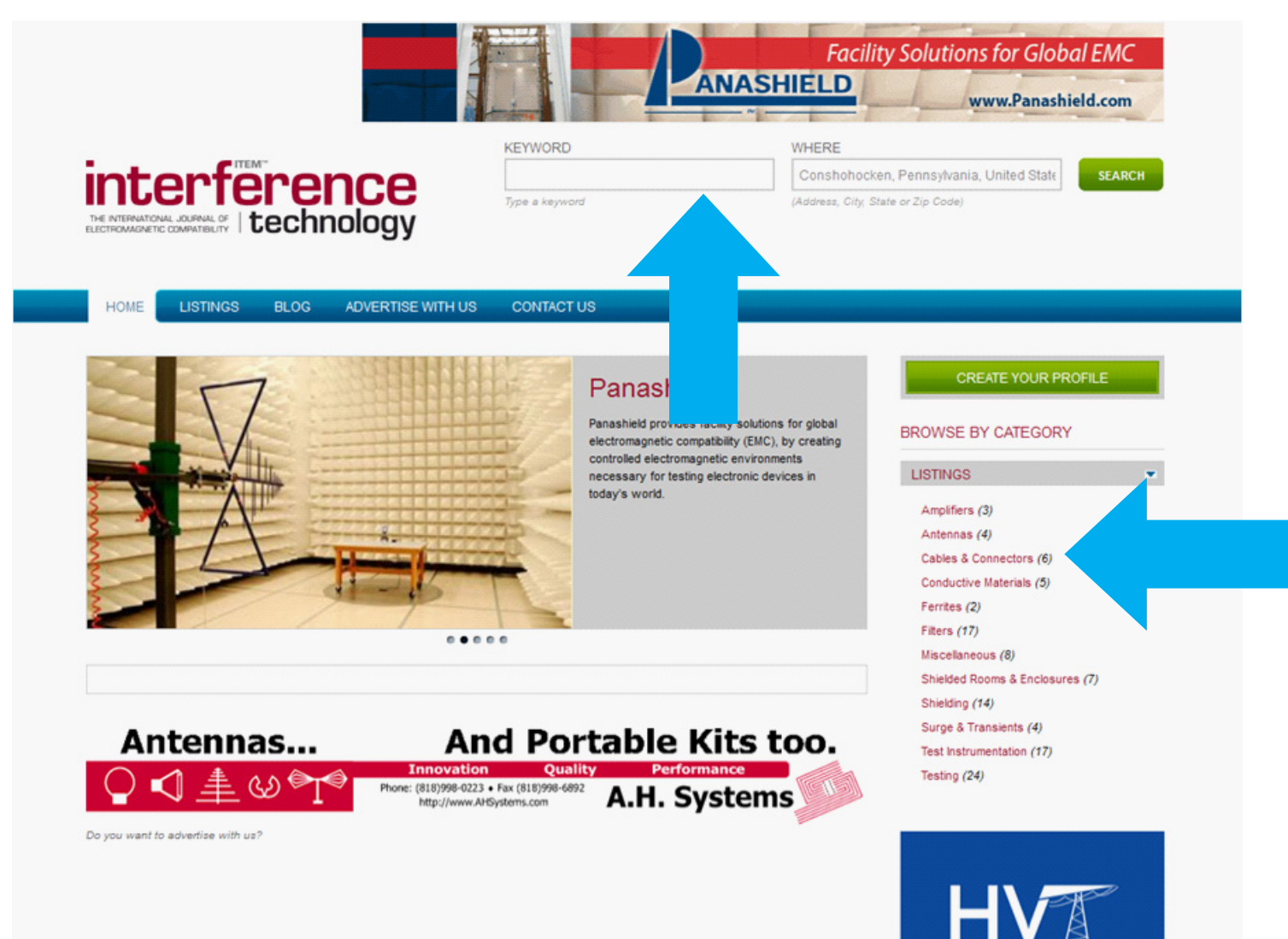

#### Step 2: Claim your account:

• Click on the orange text, "Is this your business?"

| ALL TO FRIEND ADD TO FAVORITE           |  |  |
|-----------------------------------------|--|--|
| rmantown Pike                           |  |  |
| F2                                      |  |  |
| h Meeting, Pennsylvania, United         |  |  |
| 19462                                   |  |  |
| view phone                              |  |  |
| : www.interferencetechnology            |  |  |
| send an e-mail                          |  |  |
| our business?                           |  |  |
| IAIL TO FRIEND   ADD TO FAVORITE        |  |  |
| zer Hang 31                             |  |  |
| v 1728                                  |  |  |
| ,,,,,,,,,,,,,,,,,,,,,,,,,,,,,,,,,,,,,,, |  |  |
| view phone                              |  |  |
| a: www.langer-emv.de                    |  |  |
| send an e-mail                          |  |  |
| our business?                           |  |  |
|                                         |  |  |
|                                         |  |  |
| У                                       |  |  |

### Step 3: Creating your account

- This account will be used to make any edits or changes to your listing in the future.
- Since this is your first time, you will need to select, "No, I am a new user."

| y ano | I Fast. 1<br>Account Signup                 | 2<br>Listing Update | 3<br>Check Out                                                                                                    |
|-------|---------------------------------------------|---------------------|----------------------------------------------------------------------------------------------------|
|       |                                             |                     |                                                                                                    |
| AIM 1 | THIS LISTING                                |                     |                                                                                                    |
|       | E SHARE                                     |                     | E-MAIL TO FRIEND   ADD TO FAVORITES                                                                                                    |
|       | ITEM Media<br>in Testing, Miscellaneous     |                     | 1000 Germantown Pike<br>F2<br>Plymouth Meeting, Pennsylvania, United<br>States, 19462<br>phone: 484-688-0300<br>website: www.interferencetechnology<br>e-mail: send an e-mail |
| 00 YO | U ALREADY HAVE AN ACCOUNT?                  |                     | Is this your business?                                                                                                    |
|       |                                             |                     |                                                                                                    |
| -     | No, I'm a New User.                         |                     |                                                                                                    |
| ۲     | Sign in with my existing Directory Account. |                     |                                                                                                    |
| 0     |                                             |                     |                                                                                                    |

• To create an account, you need an email and a password. (Please note that this email will be contacted regarding any updates or changes to this listing.)

• You will also need to fill out contact details.

(Please note that this information will NOT be displayed publicly.)

| HOME LISTINGS                                                                                       | BLOG                                                | ADVERTISE WITH US                                         | CONTACT US          |                                                                                                    |  |
|----------------------------------------------------------------------------------------------------|-----------------------------------------------------|-----------------------------------------------------------|---------------------|----------------------------------------------------------------------------------------------------|--|
| <b>Easy and Fast.</b><br>Steps »                                                                    |                                                     | <b>1</b><br>Account Signup                                | 2<br>Listing Update | 3<br>Check Out                                                                                                    |  |
| CLAIM THIS LISTI                                                                                    | NG                                                  |                                                           |                     |                                                                                                    |  |
| E I                                                                                                 | f SHARE                                             |                                                           |                     | E-MAIL TO FRIEND   ADD TO FAVORITES                                                                                                    |  |
| 1"<br>in                                                                                            | TEM Media<br>Testing, Miscel                        | laneous                                                   |                     | 1000 Germantown Pike<br>F2<br>Plymouth Meeting, Pennsylvania, United<br>States, 19462<br>phone: 484-688-0300<br>website: www.interferencetechnology<br>e-mail: send an e-mail<br>Is this your business? |  |
| <ul> <li>Sign in with</li> <li>Sign in with</li> <li>Sign in with</li> <li>CONTACT INFOR</li> </ul> | my existing Dir<br>my existing Op<br>my existing Fa | rectory Account.<br>benID 2.0 Account.<br>cebook Account. |                     |                                                                                                    |  |
|                                                                                                    | e displayed put                                     | onciy.                                                    |                     |                                                                                                    |  |
| * First Na                                                                                          | me: Eileen                                          |                                                           |                     |                                                                                                    |  |
| Compa                                                                                               | any:                                                |                                                           |                     |                                                                                                    |  |
| Addre                                                                                               | ISS:                                                |                                                           |                     |                                                                                                    |  |
| Address (Option                                                                                     | nal):                                               |                                                           |                     |                                                                                                    |  |
| (                                                                                                   | City:                                               |                                                           |                     |                                                                                                    |  |
| St                                                                                                  | ate:                                                |                                                           |                     |                                                                                                    |  |
| Zipco                                                                                               | de:                                                 |                                                           |                     |                                                                                                    |  |
| Pho                                                                                                 | one:                                                |                                                           |                     |                                                                                                    |  |
| * E-n                                                                                               | nail: info@iten                                     | n-media.net                                               |                     |                                                                                                    |  |
|                                                                                                    |                                                     |                                                           |                     |                                                                                                    |  |
|                                                                                                    |                                                     |                                                           | CLAIM THIS LISTING  |                                                                                                    |  |
|                                                                                                    |                                                     |                                                           |                     |                                                                                                    |  |

### Step 4: Updating your listing

- In this step you will choose between our basic, enhanced, and premium listing options.
- (Click here to learn about our enhanced & premium listings.)

| Easy and Fast.<br>3 Steps » | 1<br>Account Signup | 2<br>Listing Update | 3<br>Check Out                                       |  |
|-----------------------------|---------------------|---------------------|------------------------------------------------------|--|
| CLAIM THIS LISTING          |                     |                     |                                                      |  |
| LISTING: ITEM MEDIA         |                     |                     |                                                      |  |
| SELECTALEVEL                |                     |                     |                                                      |  |
| Select listing level        |                     | Prices              |                                                      |  |
| Listing Options             |                     |                     |                                                      |  |
| Listing Type:<br>Basic      | Default             |                     | Basic: Sfree per year<br>Enhanced: \$995.00 per year |  |
| Enhanced<br>Premium         | 0                   |                     | Premium: \$2495.00 per year                          |  |
|                             |                     |                     |                                                      |  |

- Next fill in your company's contact information.
- (Please note that this will change depending on which listing option you chose.)

| Listing Level           |                                               | Listing Type |
|-------------------------|-----------------------------------------------|--------------|
| Basic                   |                                               | Default      |
| NFORMATION              |                                               |              |
| * Listing Title:        | ITEM Media                                    |              |
| E-mail:                 | info@item-media.net                           |              |
| URL:                    | http://                                       |              |
| Display URL (optional): |                                               |              |
| Phone:                  | 484-688-0300                                  |              |
| OCATION                 |                                               |              |
| Address Line1:          | 1000 Germantown Pike                          |              |
|                         | Street Address, P.O. box                      |              |
| Address Line2:          | F2                                            |              |
|                         | Apartment, suite, unit, building, floor, etc. |              |
| Zipcode:                | 19462                                         |              |
| Country:                | United States                                 |              |
| State:                  | Pennsylvania + Add a new st                   | tate         |
| City:                   | Plymouth Meeting + Add a new c                | ty           |

• Next, select keywords. These keywords will help your listing appear in searches for those particluar words. (*Please note that you must add one keyword per line.*)

| dd one keyword or keyword phrase per line. For example | Auto Parts<br>Tires<br>Engine Repair |  |
|--------------------------------------------------------|--------------------------------------|--|
| erference Technology<br>Ç<br>I                         |                                      |  |

#### Step 5: Selecting categories and subcategories

(Please note that basic listings ONLY get 3 categories for free.)

### CATEGORIES AND SUB-CATEGORIES Categories free: 3. Extra categories/sub-categories cost an additional \$ 50.00 each. Be seen! Maximum of 15 categories allowed. Only select sub-categories that directly apply to your type. Your listing will automatically appear in the main category of each sub-category you select. C Amplifiers Antennas Cables & Connectors Conductive Materials Ferrites Filters Miscellaneous Shielded Rooms & Enclosures Shielding Surge & Transients Test Instrumentation Testing Anechoic Chamber Testing Add o Automotive Testing Add Bellcore Testing Add Calibration Services Add Listing Categories: A Click on "Add" to select categories Books **Certification Services** Consultants VIEW CATEGORY PATH **REMOVE SELECTED CATEGORY**

#### PROMOTIONAL CODE

Code:

#### Step 6: Confirm your listing

• Once you have gone through steps 1-5, your listing is "pending." We will review your listing and then make it "active."

• At this point, you will also receive an email from Bob Poust, or your Sales Representative confirming that we received and reviewed your listing.

| nome / in ten energe regimored incom / i | LISTINGS / MANAGE |                                |                  |              |           |
|------------------------------------------|-------------------|--------------------------------|------------------|--------------|-----------|
|                                          | MANAGE LIST       | NGS                            |                  |              |           |
| SPONSOR OPTIONS                          |                   | Found                          | record           |              |           |
| Listings                                 |                   | # A B C D E F G H I J K L M    | NOPQRS           | т            | Z         |
| Listings                                 |                   | 🔎 🖗 Basic 🔎 🖗 En               | nanced 间 🗐 🖗 Pre | mi           |           |
| Manage<br>Add                            |                   | Q View Edit II Traffic Reports | Map Tuning       |              | en        |
|                                          |                   | 🔥 Cli                          | k to Call        |              |           |
| Banners                                  | Listing Title     | Lev                            | el Renewal       | Status       | Options   |
| PAYMENT OPTIONS                          | ITEM Media        | <b>9</b> 9                     | 0                | Pending      | Q 🖬 🚳 📈 🚖 |
|                                          |                   | 잊 🎯 Basic 😜 🖓 🖨 En             | nanced 间 🗐 Pre   | mium         |           |
| Check Out                                |                   | 🔍 View Edit 📊 Traffic Reports  | Map Tuning       | 📌 SEO 🖕 Revi | ew        |
| History                                  |                   | 🔥 Cli                          | k to Call        |              |           |

If you have any further issues or questions regarding your listing feel free to contact your Sales Representative or Bob Poust at bpoust@interferencetechnology.com or 484-688-0300 ext 15.